## PT Conference Booking Instructions

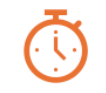

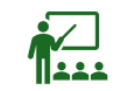

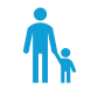

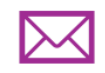

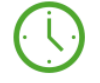

Conference slots are 10 minutes

Parents should only book with a teacher for 1 time slot. If more time is needed, please connect with the teacher to schedule.

Parents will receive an email confirmation after booking appointment.

Reminder emails will be sent 1 day prior to the appointment.

Bookings will be unavailable 24 hours prior to the start of the PT Conference

## 1) Click on the link below

https://outlook.office365.com/owa/calendar/CambieParentTeacher@sd38.bc.ca/booking s/s/j6nZc9jUHE6v9wJkOAGQmQ2

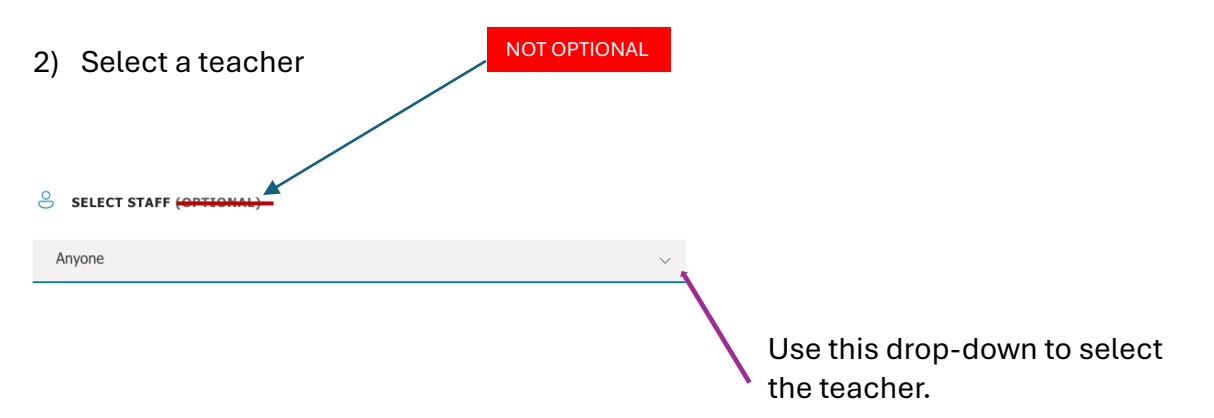

## 3) Select your date and time

| D | ATE |      |      |     |    |    |
|---|-----|------|------|-----|----|----|
| < | >   | Nove | mber | 202 | 4  |    |
| S | М   | Т    | W    | Т   | F  | S  |
|   |     |      |      |     | 1  | 2  |
| 3 | 4   | 5    | 6    | 7   | 8  | 9  |
| 0 | 11  | 12   | 13   | 14  | 15 | 16 |
| 7 | 18  | 19   | 20   | 21  | 22 | 23 |
| 4 | 25  | 26   | 27   | 28  | 29 | 30 |
|   |     |      |      |     |    |    |

## 4) Enter your contact information

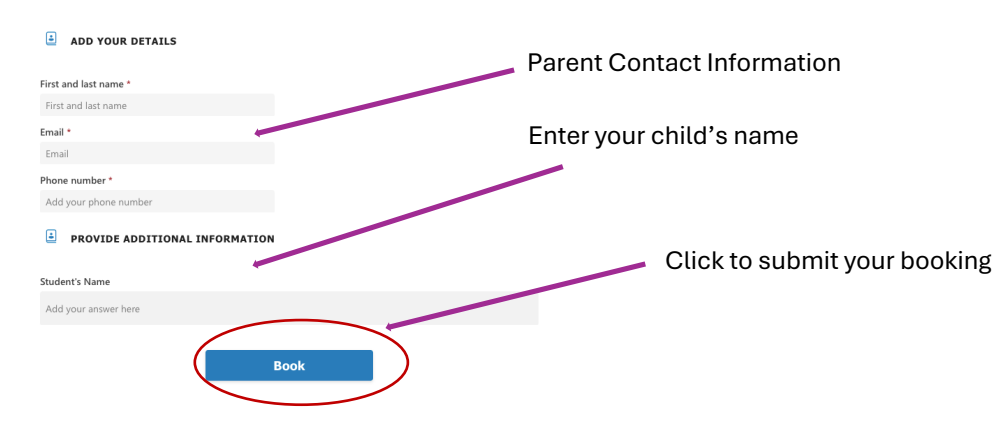

- 5) After booking your appointment, you will receive a confirmation email with the details shown here. If you need to reschedule or cancel an appointment, please use the 'reschedule' button at the bottom of the email.
  - You will not be permitted to reschedule an appointment within 24 hours of the start of appointments.

| Bookings details |                                                                                              |
|------------------|----------------------------------------------------------------------------------------------|
| Service Name     | 2024 Fall Parent Teacher Conferences                                                         |
| With             | Mr. Ngo (Room: Office)                                                                       |
| When             | Wednesday, November 27, 2024<br>2:10 p.m 2:20 p.m.<br>(UTC-08:00) Pacific Time (US & Canada) |